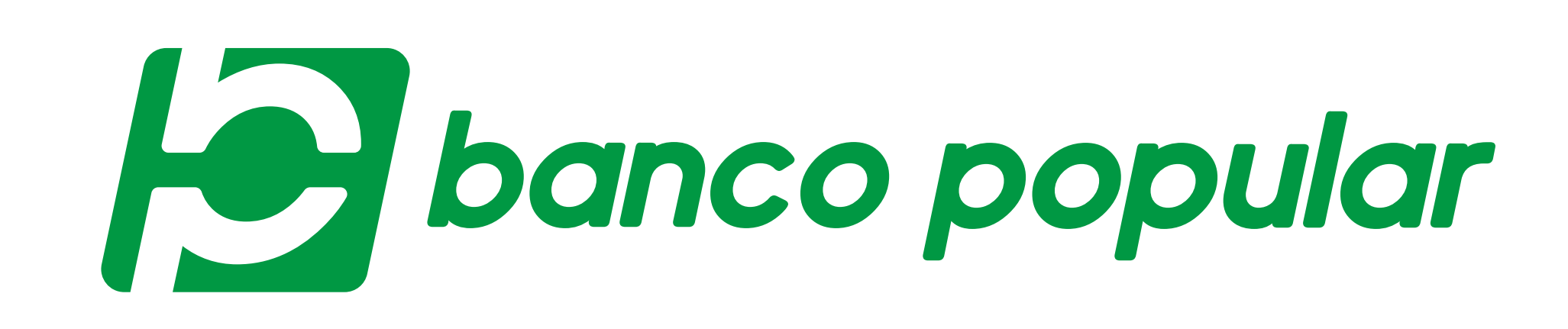

REALIZA TUS PAGOS DE PRESTACIONES SOCIALES O EL DE TUS EMPLEADOS, EN LÍNEA

> Con la opción de pago PILA, podrás realizar los aportes mensuales al sistema de protección social desde nuestro Portal Transaccional. Hazlo siguiendo estos pasos:

| Ingres | sa tipo y número de docu                             | mento, y contraseña.                                                    |
|--------|------------------------------------------------------|-------------------------------------------------------------------------|
|        |                                                      |                                                                         |
|        | Ingresa a tu zona transaccional                      | ✓ Volver                                                                |
|        | Tipo de documento<br>Cédula De Ciudadanía            | Escribe tu contraseña Recuerda que es la nueva contraseña de 4 digitos. |
|        | 1234567890       Recordar tipo y número de documento | Contraseña Única ¿La olvidaste?                                         |
|        | Ingresar                                             | Esta no es una contraseña válida.<br>Ingresar                           |
|        |                                                      |                                                                         |

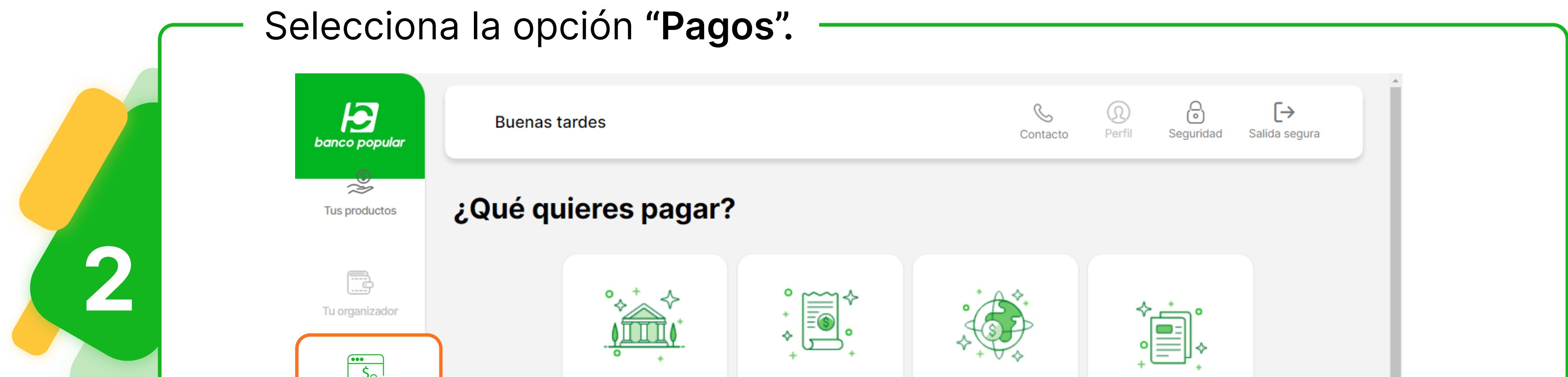

| Pagos          | ObligaciónServ. públicosImpuestosAportes PILAbancariao privadosnacionalesAportes PILA                                                                                                    |
|----------------|----------------------------------------------------------------------------------------------------|
| Transferencias | Últimos pagos                                                                                                    |
| 2              | Resultados: 16 < 1 of 2 >                                                                                                    |
| Tus documentos | 09/Feb/2021       Valor: \$1.665.000,00         Desde: Cta. Ahorros 1234       Nro. de ID: 12345678901234567 Exitosa         Hacia: BANCOLOMBIA - Recarga Nequi PSE       Nro. de comprobante: 074453 |
|                |                                                                                                    |

| Haz clic e | en <b>"Aportes PILA</b> |                                                                                                    |                         |              |  |
|------------|-------------------------|----------------------------------------------------------------------------------------------------|-------------------------|--------------|--|
|            | ¿Qué quieres pagar?     | ?                                                                                                    |                         |              |  |
|            | Obligación<br>bancaria  | Provide state of the second state of the second state of the se | Impuestos<br>nacionales | Aportes PILA |  |

| Buenas tardes              |            |                                         | Contacto Perfil Seguridad Salida s                      |
|----------------------------|------------|-----------------------------------------|---------------------------------------------------------|
|                            | 1<br>Dónde | 2<br>Por cuánto                         | 3<br>Cuándo                                             |
| S<br>Tus productos         |            | Desde<br>Cuenta de Ahorros <b>1075</b>  |                                                         |
| Tu organizador             |            | Saldo disponible<br>\$167.537,04        | ar                                                      |
| Pagos                      |            | Planilla Asistida Compensar             | ✓                                                       |
| Transferencias             |            | Número De Documento                     | ✓                                                       |
| Tus documentos             |            | 1030574<br>Mes Año                      |                                                         |
|                            |            | Febrero V 2021                          |                                                         |
|                            |            | Continuar                               |                                                         |
| Ruopas tardas              |            |                                         | <ul> <li>Q</li> <li>G</li> <li>[→</li> </ul>            |
| banco popular<br>Pago PILA |            |                                         | Contacto Perfil Seguridad Salida se                     |
| S.                         | ø          | 2                                       | 3                                                       |
| Tus productos              | Dónde      | Por cuánto                              | Cuándo                                                  |
| Tu organizador             |            |                                         |                                                         |
| Pagos                      |            | Número de planilla<br><b>0</b><br>Valor |                                                         |
| Transferencias             |            | \$0,00                                  |                                                         |
| Tus documentos             |            |                                         |                                                         |
| Grupo                      |            |                                         | Último ingreso: 09/Feb/2021, 11:20:00 A. M. © Banco Pop |
|                            |            |                                         |                                                         |
| Buenas tardes              |            |                                         | Contacto Perfil Seguridad Salida se                     |
| Pago PILA                  |            |                                         | Aband                                                   |
| S<br>Tus productos         | <          | <                                       | 3                                                       |
| Tu organizador             | Dónde      | Por cuánto                              | Cuándo                                                  |
| Pagos                      |            | ¢<br>↓<br>↓<br>↓                        |                                                         |
| Transferencias             |            | Fecha a pagar<br>Hoy - 09/Feb/2021      |                                                         |
| Tus documentos             |            | Continuar                               |                                                         |
|                            |            |                                         |                                                         |

| banco popular                                                                                                    | Buenas tardes |                                                                |                                                                                                    | Contacto Perfil Seguridad Salida segura<br>Abandonar ↔ |
|----------------------------------------------------------------------------------------------------|---------------|----------------------------------------------------------------|----------------------------------------------------------------------------------------------------|--------------------------------------------------------|
| Image: Second stateImage: Second state <tr< th=""><th></th><th><image/><image/><image/><image/><image/><image/><image/></th><th><section-header><section-header><text><text><text><text><text><text><text><text><text></text></text></text></text></text></text></text></text></text></section-header></section-header></th><th></th></tr<> |               | <image/> <image/> <image/> <image/> <image/> <image/> <image/> | <section-header><section-header><text><text><text><text><text><text><text><text><text></text></text></text></text></text></text></text></text></text></section-header></section-header> |                                                        |
|                                                                                                    |               |                                                                | Pagar Editar                                                                                                    |                                                        |

|            | Token Físico                                     |                  | Clave a tu celular                   |           |
|------------|--------------------------------------------------|------------------|--------------------------------------|-----------|
|            |                                                  | $\bigotimes$     |                                      |           |
|            |                                                  |                  |                                      |           |
|            | + 0                                              |                  | + +                                  |           |
|            | Autoriza esta transacción                        |                  | Autoriza esta transacción            |           |
| Ingresa el | código de 6 dígitos que aparece en tu token físi | co. Ingresa el c | ódigo de 6 dígitos que aparece en tu | ı token f |

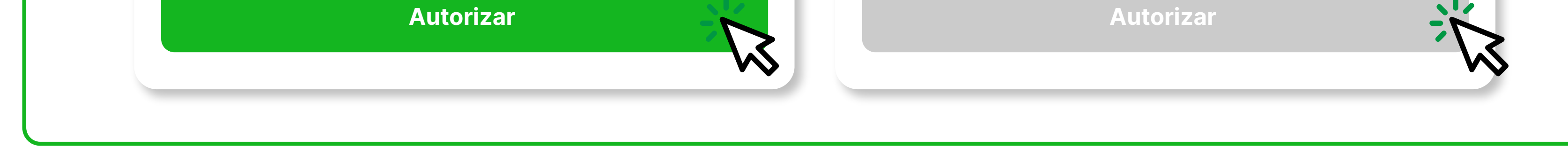

| Tu pago fue exitoso                      |
|------------------------------------------|
|                                          |
| Valor                                    |
| \$250.300,00                             |
| 18/Dic/2020 - 9:30 A.M IP 181.61.159.162 |
| Fecha Nro. de comprobante                |
| 18/Dic/2020 1608301849                   |
| Desde                                    |
| Cta. Ahorros 2042                        |
| Hacia                                    |
| Planilla: Planilla As Aportes En Linea   |
| Nro. De Planilla: 9414067451             |
| Costo de la transacción                  |
| \$0                                      |
|                                          |

Hoy se puede. Siempre se puede.

bancopopular.com.co

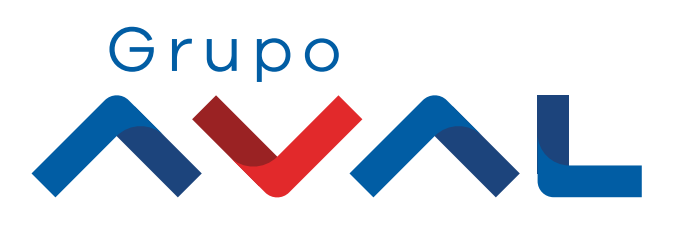

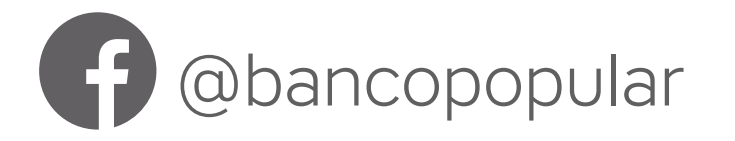